| ETTORI Bastien | BTS SIO 2 <sup>ème</sup> année |
|----------------|--------------------------------|
| 30 Mai 2017    | Année scolaire : 2016/2017     |
| Option : SISR  | Version 2                      |

# PROCEDURE E4 : SERVEUR DE REPLICATION MARIADB DEBIAN

# **SOMMAIRE** :

| I)    | Objectif2                                                         |
|-------|-------------------------------------------------------------------|
| II)   | Prérequis2                                                        |
| III)  | Définitions2                                                      |
| IV)   | Création du serveur de réplication MariaDB sous PROXMOX2-10       |
| V)    | Configurations nécessaires pour le service MariaDB10              |
| VI)   | Installation du service « mariadb-server » 11-12                  |
| VII)  | Configuration du service MariaDB pour la réplication12-20         |
|       | a) Visualisation des données du serveur MariaDB Maître12-15       |
|       | b) Configuration du serveur MariaDB Maître15-16                   |
|       | c) Configuration du serveur de réplication MariaDB (Esclave)16-20 |
| VIII) | Conclusion 20                                                     |

| ETTORI Bastien | BTS SIO 2 <sup>ème</sup> année |
|----------------|--------------------------------|
| 30 Mai 2017    | Année scolaire : 2016/2017     |
| Option : SISR  | Version 2                      |

# I) <u>Objectif</u>

Dans cette procédure, nous allons montrer comment installer et configurer un serveur de réplication **MariaDB (Esclave)** pour garder une copie des données du serveur **MariaDB Maître** sous Debian.

## II) <u>Prérequis</u>

Pour réaliser cette procédure, nous avons besoin des éléments suivants :

| OS     | Distribution | Version | C/S | Outil de virtualisation |
|--------|--------------|---------|-----|-------------------------|
| Debian | Linux        | 8.5     | S   | PROXMOX                 |

| Nom du serveur<br>MariaDB Maître | Nom du serveur MariaDB<br>Esclave | Adresse IP du<br>serveur MariaDB<br>Maître | Adresse IP du<br>serveur MariaDB<br>Esclave |
|----------------------------------|-----------------------------------|--------------------------------------------|---------------------------------------------|
| BDMEDLAB                         | BDMEDLABREP                       | 192.168.1.140/24                           | 192.168.1.133 /24                           |

# III) <u>Définitions</u>

- MariaDB est un système de gestion de bases de données édité sous licence GPL (General Public License). Il s'agit d'un fork communautaire de MySQL : la gouvernance du projet est assuré par la fondation MariaDB et sa maintenance par la société Monty Program AB, créateur du projet. Cette gouvernance confère au logiciel l'assurance de rester libre.
- Un serveur de réplication **MariaDB** permet de garder une copie des bases de données du serveur **MariaDB** principal (maître) et de garantir la disponibilité des données.

# IV) <u>Création du serveur de réplication MariaDB sous PROXMOX</u>

- Tout d'abord, nous cliquons sur « Créer VM » :

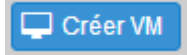

| ETTORI Bastien | BTS SIO 2 <sup>ème</sup> année |
|----------------|--------------------------------|
| 30 Mai 2017    | Année scolaire : 2016/2017     |
| Option : SISR  | Version 2                      |

## - Nous saisissons un « VM ID » et un « Nom » et « Suivant » :

| Créer: Machine | Virtuelle        |                       |           |        | $\otimes$    |
|----------------|------------------|-----------------------|-----------|--------|--------------|
| Général OS     | CD/DVD Disque    | Dur CPI               | J Mémoire | Réseau | Confirmation |
| Nœud:          | Prox3            | <ul><li>✓ P</li></ul> | ool de    |        | ~            |
| VM ID:         | <mark>109</mark> | 0 re                  | ssource:  |        |              |
| Nom:           | BDMEDLABREP      |                       |           |        |              |

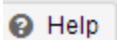

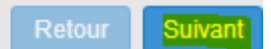

| ETTORI Bastien | BTS SIO 2 <sup>ème</sup> année |
|----------------|--------------------------------|
| 30 Mai 2017    | Année scolaire : 2016/2017     |
| Option : SISR  | Version 2                      |

- Nous choisissons « Linux 4.X/3.X/2.6 Kernel » et « Suivant » :

| Créer: Machine Virtuelle                      |                                                    |  |  |  |
|-----------------------------------------------|----------------------------------------------------|--|--|--|
| Général OS CD/DVD Disque Dur                  | CPU Mémoire Réseau Confirmation                    |  |  |  |
| Microsoft Windows O Microsoft Windows 10/2016 | Linux/Autre types d'OS<br>Cinux 4.X/3.X/2.6 Kernel |  |  |  |
| O Microsoft Windows 8.x/2012/2012r2           | O Linux 2.4 Kernel                                 |  |  |  |
| O Microsoft Windows 7/2008r2                  | ◯ Solaris Kernel                                   |  |  |  |
| O Microsoft Windows Vista/2008                | ◯ Autre types d'OS                                 |  |  |  |
| O Microsoft Windows XP/2003                   |                                                    |  |  |  |
| O Microsoft Windows 2000                      |                                                    |  |  |  |

Help

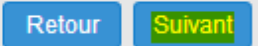

| ETTORI Bastien | BTS SIO 2 <sup>ème</sup> année |
|----------------|--------------------------------|
| 30 Mai 2017    | Année scolaire : 2016/2017     |
| Option : SISR  | Version 2                      |

- Nous choisissons l'image ISO de Debian version 8.5 et « Suivant » :

| Créer: Machine Virtuelle               |                  |            |     |         |        |              |  |
|----------------------------------------|------------------|------------|-----|---------|--------|--------------|--|
| Général OS                             | CD/DVD           | Disque Dur | CPU | Mémoire | Réseau | Confirmation |  |
| Otiliser une im                        | age de disque (l | SO)        |     |         |        |              |  |
| Stockage:                              | ISO              | ~          |     |         |        |              |  |
| Image ISO:                             | debian-8.5.0-a   | md64-CD-1  |     |         |        |              |  |
| ◯ Utiliser le lecteur CD/DVD de l'hôte |                  |            |     |         |        |              |  |
| O Aucun media                          |                  |            |     |         |        |              |  |
|                                        |                  |            |     |         |        |              |  |

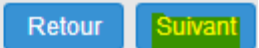

| ETTORI Bastien | BTS SIO 2 <sup>ème</sup> année |
|----------------|--------------------------------|
| 30 Mai 2017    | Année scolaire : 2016/2017     |
| Option : SISR  | Version 2                      |

## - Nous choisissons « VirtIO », « 10 » Go pour le disque et « Suivant » :

| Créer: Machine            | Virtuelle       |              |                         | $\otimes$            |
|---------------------------|-----------------|--------------|-------------------------|----------------------|
| Général OS                | CD/DVD          | Disque Dur   | CPU Mémoire             | Réseau Confirmation  |
| Bus/Device:               | VirtIO ~        | 0 0          | Cache:                  | Défaut (Désactivé) ~ |
| Stockage:                 | ISO             | ~            | Aucune                  |                      |
| Taille du disque<br>(GB): | <mark>10</mark> | 0            | sauvegarde:<br>Discard: |                      |
| Format:                   | Image au forma  | at QEMU (c 🖂 | IO thread:              |                      |

Help

Retour Suivant

| ETTORI Bastien | BTS SIO 2 <sup>ème</sup> année |
|----------------|--------------------------------|
| 30 Mai 2017    | Année scolaire : 2016/2017     |
| Option : SISR  | Version 2                      |

- Nous cliquons directement sur « Suivant » :

| Créer: Mach | ine Virtuelle |            |         |         |             |              | $\otimes$ |
|-------------|---------------|------------|---------|---------|-------------|--------------|-----------|
| Général     | OS CD/DVD     | Disque Dur | CPU     | Mémoire | Réseau      | Confirmation |           |
| Sockets:    | 1             | \$         | Type:   |         | Défaut (kvm | 64)          | $\sim$    |
| Cœurs:      | 1             | \$         | Total o | coeurs: | 1           |              |           |
| Enable NUMA | A:            |            |         |         |             |              |           |

Help

Retour Suivant

| ETTORI Bastien | BTS SIO 2 <sup>ème</sup> année |
|----------------|--------------------------------|
| 30 Mai 2017    | Année scolaire : 2016/2017     |
| Option : SISR  | Version 2                      |

## - Nous mettons « 1024 » pour 1 Go en mémoire et « Suivant » :

| Créer: Machine Virtuelle                                    |                   |            |       |       |        |              | $\otimes$ |
|-------------------------------------------------------------|-------------------|------------|-------|-------|--------|--------------|-----------|
| Général OS CD/D                                             | /D Disque         | Dur C      | PU Mé | moire | Réseau | Confirmation |           |
| Utiliser une taille de mém                                  | oire fixe         |            |       |       |        |              |           |
| Mémoire (MB):                                               | <mark>1024</mark> | $\bigcirc$ |       |       |        |              |           |
| Ballooning:                                                 | $\checkmark$      |            |       |       |        |              |           |
| <ul> <li>Allouer automatiquement<br/>cette plage</li> </ul> | la mémoire da     | ns         |       |       |        |              |           |
| Mémoire maximum (MB):                                       | 1024              |            |       |       |        |              |           |
| Mémoire minimum (MB):                                       | 512               |            |       |       |        |              |           |
| Partages:                                                   |                   |            |       |       |        |              |           |
|                                                             |                   |            |       |       |        |              |           |

Help

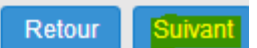

| ETTORI Bastien | BTS SIO 2 <sup>ème</sup> année |
|----------------|--------------------------------|
| 30 Mai 2017    | Année scolaire : 2016/2017     |
| Option : SISR  | Version 2                      |

- Nous cliquons directement sur « Suivant » :

| Créer: Machine | e Virtuelle   |            |                 |                |              |             | $\otimes$ |
|----------------|---------------|------------|-----------------|----------------|--------------|-------------|-----------|
| Général O      | S CD/DVD      | Disque Dur | CPU             | Mémoire        | Réseau       | Confirmatio | on        |
| Accès par po   | nt            |            | Modèl           | e:             | VirtIO (para | virtualisé) | ~         |
| Tag VLAN       | : no VLAN     | 0          | Adres           | se MAC:        | auto         |             |           |
| Pont           | :: vmbr0      | ~          | Limite<br>(MB/s | de débit<br>): | unlimited    |             | 0         |
|                | L             |            | Multiq          | ueues:         |              |             | $\hat{}$  |
| O Aucun périph | érique réseau |            | Décon           | inecter:       |              |             |           |

Help

Retour Suivant

| ETTORI Bastien | BTS SIO 2 <sup>ème</sup> année |
|----------------|--------------------------------|
| 30 Mai 2017    | Année scolaire : 2016/2017     |
| Option : SISR  | Version 2                      |

- Après la confirmation des données de la VM, nous cliquons sur « Terminé » :

| Créer: Machin | e Virtuelle |            |                |          |              |        |          | $\otimes$ |
|---------------|-------------|------------|----------------|----------|--------------|--------|----------|-----------|
| Général C     | DS CD/I     | DVD        | Disque Dur     | CPU      | Mémoire      | Réseau | Confirma | tion      |
| Paramètres    |             |            |                |          |              |        |          |           |
| Key ↑         |             | Value      |                |          |              |        |          |           |
| cores         |             | 1          |                |          |              |        |          | <b>A</b>  |
| ide2          |             | ISO:iso    | /debian-8.5.0- | amd64-CD | -1.iso,media | =cdrom |          |           |
| memory        |             | 1024       |                |          |              |        |          |           |
| name          |             | BDME       | DLABREP        |          |              |        |          |           |
| net0          |             | virtio, br | idge=vmbr0     |          |              |        |          |           |
| nodename      |             | Prox3      |                |          |              |        |          |           |
| numa          |             | 0          |                |          |              |        |          |           |
| ostype        |             | 126        |                |          |              |        |          |           |
| sockets       |             | 1          |                |          |              |        |          |           |
| virtio0       |             | ISO:10     | ,format=qcow2  | 2        |              |        |          | -         |
|               |             |            |                |          |              | _      | Petour   | erminé    |

# V) <u>Configurations nécessaires pour le service MariaDB</u>

- Une fois la machine créée et installée, nous donnons son nom et son adresse IP (Voir prérequis).
- Nous éditons les fichiers « **/etc/hosts** » sur les 2 serveurs **MariaDB** en ajoutant leurs adresses IP et leurs noms correspondants :
  - ⇒ Contenu du fichier « /etc/hosts » du serveur MariaDB Maître :

| 127.0.0.1 localhost<br>127.0.1.1 BDMEDLAB           | U nano 2.2 | .6                      | Fichier | : | /etc/hosts |
|-----------------------------------------------------|------------|-------------------------|---------|---|------------|
| 127.0.1.1 BDMEDLAB                                  | 0 0 1      | localhost               |         |   |            |
|                                                     | 0.1.1      | BDMEDLAB                |         |   |            |
| 192.168.1.140 BUMEULHB<br>192.168.1.133 BDMEDLABREP | 168.1.140  | BDMEDLAB<br>BDMEDLABREP |         |   |            |

⇒ Contenu du fichier « /etc/hosts » du serveur de réplication MariaDB (Esclave) :

| GNU nano 2.2  | .6          | Fichier | : | /etc/hosts |
|---------------|-------------|---------|---|------------|
|               |             |         |   |            |
| 127.0.0.1     | localhost   |         |   |            |
| 127.0.1.1     | BDMEDLABREP |         |   |            |
| 192.168.1.133 | BDMEDLABREP |         |   |            |
| 192.168.1.140 | BDMEDLAB    |         |   |            |

| ETTORI Bastien | BTS SIO 2 <sup>ème</sup> année |
|----------------|--------------------------------|
| 30 Mai 2017    | Année scolaire : 2016/2017     |
| Option : SISR  | Version 2                      |

## VI) Installation du service « mariadb-server »

- Tout d'abord, nous mettons à jour les paquets :

## root@BDMEDLABREP:~# apt-get update

- Ensuite, nous installons le service « mariadb-server » :

## root@BDMEDLABREP:~# apt–get install mariadb–server

- Nous saisissons un mot de passe pour MariaDB :

| Configuration de mariadb-server-10.0<br>Il est très fortement recommandé d'établir un mot de passe pour le<br>compte d'administration de MariaDB (« root »). |
|----------------------------------------------------------------------------------------------------|
| Si ce champ est laissé vide, le mot de passe ne sera pas changé.                                                                                             |
| Nouveau mot de passe du superutilisateur de MariaDB :                                                                                                    |
| **** <u></u>                                                                                                    |
| <0k>                                                                                                    |

Nous le confirmons :

│ Configuration de mariadb-server−10.0 ├

Confirmation du mot de passe du superutilisateur de MariaDB :

\*\*\*\*<u>\_\_\_</u>

<0k>

- Nous téléchargeons l'archive contenant le fichier de MariaDB :

root@BDMEDLABREP:~# wget https://www.adminer.org/static/download/4.2.5/adminer-« .2.5-mysql-en.php\_

- Nous allons sécuriser le serveur MariaDB :

root@BDMEDLABREP:~# mysql\_secure\_installation

- Nous tapons le mot de passe du super utilisateur « root » (non visible) :

Enter current password for root (enter for none):

- Nous ne changeons pas le mot de passe « root » :

Change the root password? [Y/n] <mark>n</mark>.

- Nous enlevons les utilisateurs anonymes :

Remove anonymous users? [Y/n] Y

| ETTORI Bastien | BTS SIO 2 <sup>ème</sup> année |
|----------------|--------------------------------|
| 30 Mai 2017    | Année scolaire : 2016/2017     |
| Option : SISR  | Version 2                      |

- Nous n'interdisons pas la connexion à distance « root » :

### Disallow root login remotely? [Y/n] <mark>n</mark>

- Nous supprimons la base de données de test et l'accès :

### Remove test database and access to it? [Y/n] Y

- Nous rechargeons les tables de privilèges :

### Reload privilege tables now? [Y/n] <mark>Y</mark>.

# VII) <u>Configuration du service MariaDB pour la réplication</u>

- a) Visualisation des données du serveur MariaDB Maître
- Tout d'abord, nous nous connectons sur le serveur **MariaDB Maître** et visualisons les BDD créées et à répliquer :

| ro<br>Fn       | ot@ <br>ter                  | 3DM<br>na               | ED<br>SS       | LAE             | °:6<br>∽d:      | #             | my:            | sq               | 1 ·              | -u             | n             | 001              |               | -p       |
|----------------|------------------------------|-------------------------|----------------|-----------------|-----------------|---------------|----------------|------------------|------------------|----------------|---------------|------------------|---------------|----------|
| We<br>Yo<br>Se | lcon<br>ur l<br>rven         | ne<br>Mar<br>^ v        | to<br>ia<br>er | tł<br>DB<br>si( | ne<br>co<br>on: | Ma<br>nn<br>1 | ri<br>ec<br>0. | aDI<br>ti<br>0.: | B 1<br>on<br>30- | mo<br>i<br>-Ma | ni<br>d<br>ar | tor<br>is<br>ia[ | `.<br>3<br>)B | 56<br>-0 |
| Co             | pyr.                         | igh                     | t              | (c)             | ) 2             | 00            | 0,             | 2                | 010              | 6,             | 01            | rac              | :1            | e,       |
| Τy             | pe                           | 'he                     | lp             | ; '             | or              |               | \h             | <b>י</b> .       | foi              | n              | he.           | lp.              |               | Ty       |
| Ма<br>+-       | rial                         | )В                      | [(             | nor             | ne)             | ]>            | s              | ho               | ₩ (<br>+         | da             | tal           | oas              | se            | s;       |
| <br>+-         | Data                         | aba                     | se<br>         |                 |                 |               |                |                  | <br>+            |                |               |                  |               |          |
|                | BDMN<br>BDMN<br>BDPN<br>info | ED<br>EDO<br>HAR<br>orm | CL<br>MA<br>at | AB<br>ior       | ו_s             | ch            | ema            | а                |                  |                |               |                  |               |          |
| <br> <br>+-    | myso<br>per                  | ql<br>for               | ma             | nce             | e_s             | ch            | em             | a                | <br> <br>+       |                |               |                  |               |          |
| 6              | row                          | s i                     | n              | set             | t (             | ο.            | 00             | SI               | ec)              | )              |               |                  |               |          |

| ETTORI Bastien | BTS SIO 2 <sup>ème</sup> année |
|----------------|--------------------------------|
| 30 Mai 2017    | Année scolaire : 2016/2017     |
| Option : SISR  | Version 2                      |

 Nous pouvons également vérifier le contenu des BDD (tables) détaillé dans le fichier de sauvegarde « /home/sio/autosave.sql » en l'éditant :

➡ Données de la BDD « BDMED » :

```
Fichier : /home/sio/autosave.sql
 GNU nano 2.2.6
   MySQL dump 10.15 Distrib 10.0.30-MariaDB, for debian-linux-gnu (x86_64)
   Host: localhost
                            Database: BDMED
                              10.0.30-MariaDB-0+deb8u1
 – Server version
 *!40101 SET @OLD_CHARACTER_SET_CLIENT=@@CHARACTER_SET_CLIENT */;
*!40101 SET @OLD_CHARACTER_SET_RESULTS=@@CHARACTER_SET_RESULTS */;
 *!40101 SET @OLD_COLLATION_CONNECTION=@@COLLATION_CONNECTION */;
 *!40101 SET NAMES utf8 */;
 /*!40103 SET @OLD_TIME_ZONE=@@TIME_ZONE */;
/*!40103 SET TIME_ZONE='+00:00' */;
/*!40014 SET @OLD_UNIQUE_CHECKS=@@UNIQUE_CHECKS, UNIQUE_CHECKS=0 */;
 *!40014 SET @OLD_FOREIGN_KEY_CHECKS=@@FOREIGN_KEY_CHECKS, FOREIGN_KEY_CHECKS=0$
 *!40101 SET @OLD_SQL_MODE=@@SQL_MODE, SQL_MODE='NO_AUTO_VALUE_ON_ZERO' */;
 *!40111 SET @OLD_SQL_NOTES=@@SQL_NOTES, SQL_NOTES=0 */;
  - Current Database: `BDMED`
CREATE DATABASE /*!32312 IF NOT EXISTS*/ `BDMED` /*!40100 DEFAULT CHARACTER SET$
USE `BDMED`;

    Table structure for table `medecins`

DROP TABLE IF EXISTS `medecins`;
/*!40101 SET @saved_cs_client = @@charac
/*!40101 SET character_set_client = utf8 */;
CREATE TABLE `medecins` (
`Nom` varchar(20) NOT NULL,
`Reference Norther(20) NOT NULL,
                                           = @@character_set_client */;
  `Prenom` varchar(20) NOT NULL,
`Specialite` varchar(30) NOT NULL
ENGINE=InnoDB DEFAULT CHARSET=latin1;
 *!40101 SET character_set_client = @saved_cs_client */;
           ENGINE=InnoDB DEFAULT CHARSET=latin1;
          *!40101 SET character_set_client = @saved_cs_client */
          – Dumping data for table `medecins`
         _OCK TABLES `medecins` WRITE;
         /*!40000 ALTER TABLE 🗎
                                          medecins`
                                                        DISABLE KEYS */;
          *!40000 ALTER TABLE `
                                         medecins`
                                                        ENABLE KEYS */;
         UNLOCK TABLES;
```

| ETTORI Bastien | BTS SIO 2 <sup>ème</sup> année |
|----------------|--------------------------------|
| 30 Mai 2017    | Année scolaire : 2016/2017     |
| Option : SISR  | Version 2                      |

⇒ Données de la BDD « BDMEDOCLAB » :

```
Current Database: `BDMEDOCLAB`
CREATE DATABASE /*!32312 IF NOT EXISTS*/ `BDMEDOCLAB` /*!40100 DEFAULT CHARACTE$
USE `BDMEDOCLAB`;
 – Table structure for table `produits`
DROP TABLE IF EXISTS `produits`;
/*!40101 SET @saved_cs_client
                                           = @@character_set_client */;
/*!40101 SET character_set_client = uucharact
/*!40101 SET character_set_client = utf8 */;
CREATE TABLE `produits` (
`Nom_produit` varchar(30) NOT NULL,
`Description` varchar(50) NOT NULL,
`id_produit` int(100) NOT NULL
          ENGINE=InnoDB DEFAULT CHARSET=latin1;
         /*!40101 SET character_set_client = @saved_cs_client */;
         -– Dumping data for table `produits`
        LOCK TABLES `produits` WRITE;
         /*!40000 ALTER TABLE `produits` DISABLE KEYS */;
/*!40000 ALTER TABLE `produits` ENABLE KEYS */;
        UNLOCK TABLES;
         -– Current Database: `BDPHARMA`
        ➡ Données de la BDD « BDPHARMA » :
```

```
CREATE DATABASE /*!32312 IF NOT EXISTS*/ `BDPHARMA` /*!40100 DEFAULT CHARACTER
USE `BDPHARMA`;
--
Table structure for table `medicaments`
--
DROP TABLE IF EXISTS `medicaments`;
/*!40101 SET @saved_cs_client = @@character_set_client */;
/*!40101 SET character_set_client = utf8 */;
CREATE TABLE `medicaments` (
`Nom_medicament` varchar(30) NOT NULL,
```

| ETTORI Bastien | BTS SIO 2 <sup>ème</sup> année |
|----------------|--------------------------------|
| 30 Mai 2017    | Année scolaire : 2016/2017     |
| Option : SISR  | Version 2                      |

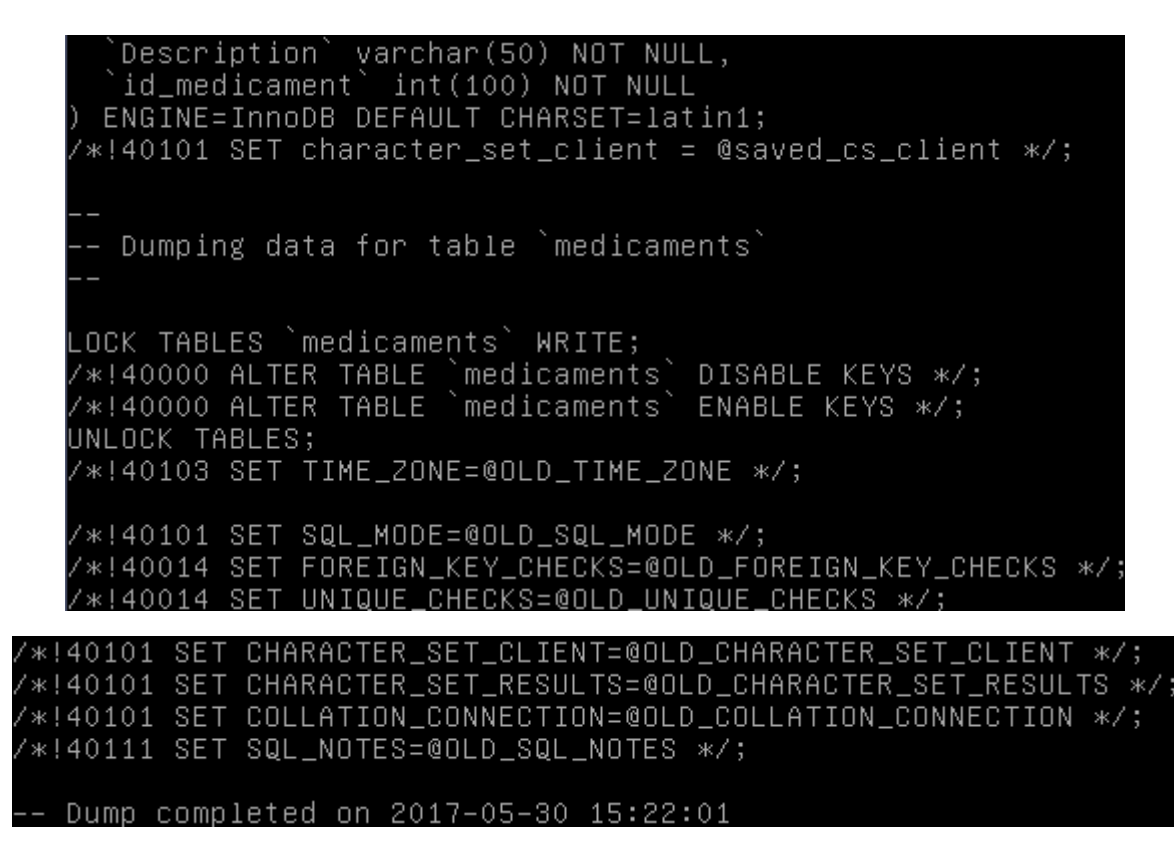

- b) Configuration du serveur MariaDB Maître
- Tout d'abord, sur le serveur MariaDB Maître, nous éditons et configurons le fichier « /etc/mysql/my.cnf » en modifiant la ligne « bind-address » en mettant l'adresse IP correspond à ce serveur :

| GNU nano 2.2.6   | Fichier : /etc/mysql/my.cnf           |
|------------------|---------------------------------------|
|                  |                                       |
| socket           | = /var/run/mysqld/mysqld.sock         |
| port             | = 3306                                |
| basedir          | = /usr                                |
| datadir          | = /var/lib/mysql                      |
| tmpdir           | = /tmp                                |
| lc-messages-dir  | = /usr/share/mysql                    |
| skip-external-lo | cking                                 |
| #                |                                       |
| # Instead of ski | p–networking the default is now to li |
| # localhost whic | h is more compatible and is not less  |
| oind-address     | = 192.168.1.140                       |

 Nous modifions l'identifiant du serveur Esclave au niveau de la ligne « server-id » et décommentons la ligne « log\_bin » concernant les logs binaires de MySQL qui représente le journal de transaction :

| # other   | settings yo | u may | need   | to   | change.   |         |
|-----------|-------------|-------|--------|------|-----------|---------|
| server-id | =           | 101   |        |      |           |         |
| log_bin   | =           | /van  | /log/( | nyso | ql∕mysql– | bin.log |

| ETTORI Bastien | BTS SIO 2 <sup>ème</sup> année |
|----------------|--------------------------------|
| 30 Mai 2017    | Année scolaire : 2016/2017     |
| Option : SISR  | Version 2                      |

- Nous redémarrons le service MySQL pour prendre en compte les modifications :

root@BDMEDLAB:~# systemctl restart mysql.service root@BDMEDLAB:~#

- Maintenant, nous nous connectons de nouveau au service MariaDB :

root@BDMEDLAB:~# mysql —u root —p Enter password: Welcome to the MariaDB monitor. Your MariaDB connection id is 38 Server version: 10.0.30-MariaDB-0 Copyright (c) 2000, 2016, Oracle, Type 'help;' or '\h' for help. Ty MariaDB [(none)]>

Nous attribuons tous les droits aux bases de données (BDD) créées :

| MariaDB  | [(none)]>  | grant r  | eplication | slave | on *.* | to r | eplica@'%' | identified | by ' | Î |
|----------|------------|----------|------------|-------|--------|------|------------|------------|------|---|
| oot';    |            |          |            |       |        |      |            |            |      |   |
| Query OK | , O rows a | affected | (0.00 sec) | )     |        |      |            |            |      |   |
|          |            |          |            |       |        |      |            |            |      |   |
| MariaDB  | [(none)]>  | flush p  | rivileges; |       |        |      |            |            |      |   |
| Query OK | , O rows a | affected | (0.01 sec) | )     |        |      |            |            |      | L |

Nous nous déconnectons du service MariaDB :

-

-

| MariaDB [(none)]> | exit |
|-------------------|------|
| Bye               |      |
| root@BDMEDLAB:~#  |      |

- c) Configuration du serveur de réplication MariaDB (Esclave)
- Maintenant, sur le serveur de réplication MariaDB, nous éditons et configurons le fichier « /etc/mysql/my.cnf » en modifiant la ligne « bind-address » en mettant l'adresse IP correspondant à ce serveur :

| GNU nano 2.2.6   | Fichier : /etc/mysql/my.o           | cnf |
|------------------|-------------------------------------|-----|
|                  |                                     |     |
| socket           | = /var/run/mysqld/mysqld.sock       |     |
| port             | = 3306                              |     |
| basedir          | = /usr                              |     |
| datadir          | = /var/lib/mysql                    |     |
| tmpdir           | = /tmp                              |     |
| lc-messages-dir  | = /usr/share/mysql                  |     |
| skip-external-lo | cking                               |     |
| #                |                                     |     |
| # Instead of ski | p-networking the default is now to  | li  |
| # localhost whic | h is more compatible and is not les | ss  |
| bind-address     | = 192.168.1.133                     |     |

| ETTORI Bastien | BTS SIO 2 <sup>ème</sup> année |
|----------------|--------------------------------|
| 30 Mai 2017    | Année scolaire : 2016/2017     |
| Option : SISR  | Version 2                      |

Ensuite, au niveau de la zone « [mysqld] », nous modifions l'identifiant du serveur Esclave au niveau de la ligne « server-id » et décommentons la ligne « log\_bin » pour le journal de transaction :

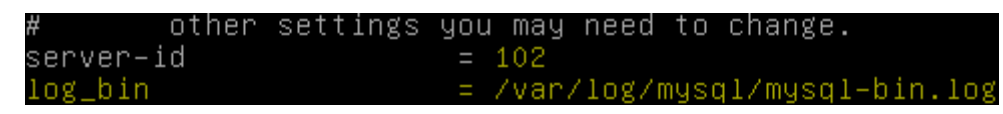

**<u>NB</u>** : Cette configuration est similaire à celle du serveur **Maître** au niveau des paramètres mais les valeurs à saisir sont différentes.

- Nous redémarrons le service MySQL pour prendre en compte les modifications :

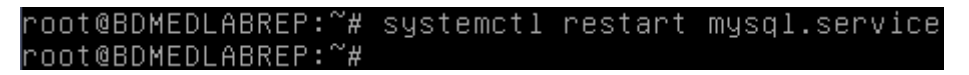

- Ensuite, nous retournons sur le serveur **Maître** et nous nous connectons de nouveau à **MariaDB** sur le serveur **Maître** :

| root@BDMEDLAB:~# mysql —u root —p<br>Enter password:<br>Welcome to the MariaDB monitor.<br>Your MariaDB connection id is 38<br>Server version: 10.0.30-MariaDB-0 |
|----------------------------------------------------------------------------------------------------|
| Copyright (c) 2000, 2016, Oracle,                                                                                                    |
| Type 'help;' or '∖h' for help. Ty                                                                                                    |
| MariaDB [(none)]>                                                                                                    |

- Nous verrouillons les tables en cours d'exécution :

MariaDB [(none)]> flush tables with read lock Query OK, O rows affected (0.00 sec)

- Nous visualisons l'état du serveur Maître :

| MariaDB [(none)]> <mark>s</mark> h | now master s | atus;        |                  |
|------------------------------------|--------------|--------------|------------------|
| File                               | Position     | Binlog_Do_DB | Binlog_Ignore_DB |
| mysql-bin.000001                   | 604          |              |                  |
| 1 row in set (0.00 s               | ;ec)         |              | +                |

- Nous nous déconnectons du service MariaDB :

| MariaDB [(none)]> | > exit |
|-------------------|--------|
| Bye               |        |
| root@BDMEDLAB:~#  |        |

| ETTORI Bastien | BTS SIO 2 <sup>ème</sup> année |
|----------------|--------------------------------|
| 30 Mai 2017    | Année scolaire : 2016/2017     |
| Option : SISR  | Version 2                      |

 Nous effectuons une sauvegarde de toutes les BDD vers un fichier nommé « mysql\_dump.sql » :

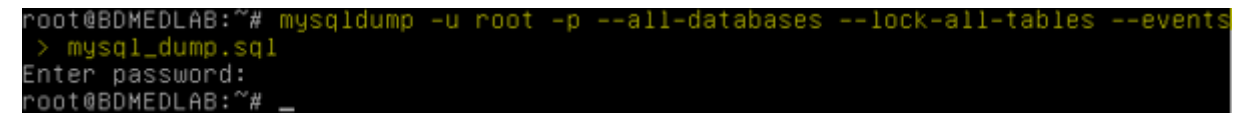

- Nous nous reconnectons à MariaDB et déverrouillons les tables :

| MariaD | В [( | (no | ne)]> | unlock   | tab: | les; |      |
|--------|------|-----|-------|----------|------|------|------|
| Query  | ΟК,  | 0   | rows  | affected | (0,  | .00  | sec) |

- Nous nous déconnectons de nouveau du service MariaDB :

| MariaDB  | [(none)]> | exit |
|----------|-----------|------|
| Bye      |           |      |
| root@RDM | {EDLAB:~# |      |

- Maintenant, nous envoyons le fichier de sauvegarde des BDD sur le serveur de réplication et saisissons le mot de passe « **root** » :

| root@BDMEDLAB:~# scp | mysql_dump.sql | root@192.168.1. | .133:/va | ar/tmp/   |       |
|----------------------|----------------|-----------------|----------|-----------|-------|
| root@192.168.1.133's | password:      |                 |          |           |       |
| mysql_dump.sql       |                | 100%            | 469KB    | 468.8KB/s | 00:00 |
| root@BDMEDLAB:~# _   |                |                 |          |           |       |

Ensuite, nous retournons sur le serveur Esclave, sauvegardons le fichier de sauvegarde
 « mysql\_dump.sql » et saisissons le mot de passe « root » :

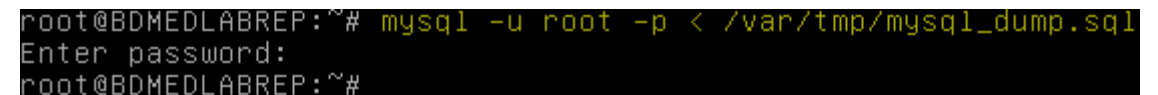

- Nous nous connectons à MariaDB :

```
root@BDMEDLABREP:~# mysql –u root –p
Enter password:
Welcome to the MariaDB monitor. Com
Your MariaDB connection id is 35
Server version: 10.0.30-MariaDB-O+de
Copyright (c) 2000, 2016, Oracle, Ma
Type 'help;' or '\h' for help. Type
MariaDB [(none)]>
```

| ETTORI Bastien | BTS SIO 2 <sup>ème</sup> année |
|----------------|--------------------------------|
| 30 Mai 2017    | Année scolaire : 2016/2017     |
| Option : SISR  | Version 2                      |

- Nous modifions le statut « master » en renseignant les informations ci-dessous :

| 4ariaDB [(none)]≻ change master to            |
|-----------------------------------------------|
| <pre>-&gt; master_host='192.168.1.140',</pre> |
| <pre>-&gt; master_user='replica',</pre>       |
| <pre>-&gt; master_password='root',</pre>      |
| — -> master_log_file='mysql-bin.000001',      |
| <pre>-&gt; master_log_pos=604;</pre>          |
| Query OK, O rows affected (O.O2 sec)          |

- Nous démarrons l'esclave :

MariaDB [(none)]> <mark>start slave;</mark> Query OK, O rows affected (0.00 sec)

- Nous ressaisissons cette commande pour démarrer la réplication sur le serveur **Esclave** car nous voyons un avertissement (« **1 warning** ») :

| MariaDB  | [(none  | )]> star | t slave | е;      |        |     |
|----------|---------|----------|---------|---------|--------|-----|
| Query Ok | (, O ro | ws affec | ted, 1  | warning | (0.00) | sec |

Enfin, nous visualisons l'état du serveur Esclave et constatons que la réplication a fonctionné car nous voyons l'adresse IP du serveur Maître, son fichier de log nommé « mysql-bin.000001 », son numéro, le fichier secondaire de log du serveur Esclave nommé « mysqld-relay-bin.000002 » ainsi que la réplication en exécution :

| MariaDB [(none)]> show slave st         | tatus\G                                  |
|-----------------------------------------|------------------------------------------|
| *************************************** | row ************************************ |
| Slave_IO_State:                         | Waiting for master to s                  |
| Master_Host:                            | 192.168.1.140                            |
| Master_User:                            | replica                                  |
| Master_Port:                            | 3306                                     |
| Connect_Retry:                          | 60                                       |
| Master_Log_File:                        | mysql-bin.000001                         |
| Read_Master_Log_Pos:                    | 604                                      |
| Relay_Log_File:                         | mysqld-relay-bin.000002                  |
| Relay_Log_Pos:                          | 535                                      |
| Relay_Master_Log_File:                  | mysql-bin.000001                         |
| Slave_IO_Running:                       | Yes                                      |
| Slave_SQL_Running:                      | Yes                                      |
| Replicate_Do_DB:                        |                                          |
| Replicate_Ignore_DB:                    |                                          |
| Replicate_Do_Table:                     |                                          |
| Replicate_Ignore_Table:                 |                                          |
| Replicate_Wild_Do_Table:                |                                          |
| Replicate_Wild_Ignore_Table:            |                                          |
| Last_Errno:                             | 0                                        |
| Last_Error:                             |                                          |
| Skip_Counter:                           | 0                                        |
| Exec_Master_Log_Pos:                    | 604                                      |

| ETTORI Bastien | BTS SIO 2 <sup>ème</sup> année |
|----------------|--------------------------------|
| 30 Mai 2017    | Année scolaire : 2016/2017     |
| Option : SISR  | Version 2                      |

- Nous visualisons l'emplacement du fichier de sauvegarde envoyé par le serveur Maître :

root@BDMEDLABREP:~# ls /var/tmp/ mysql\_dump.sql root@BDMEDLABREP:~# \_

 Nous pouvons également afficher les BDD en nous connectant à MariaDB, constatons que celles-ci sont toutes présentes et donc répliquées et nous nous déconnectons de MariaDB :

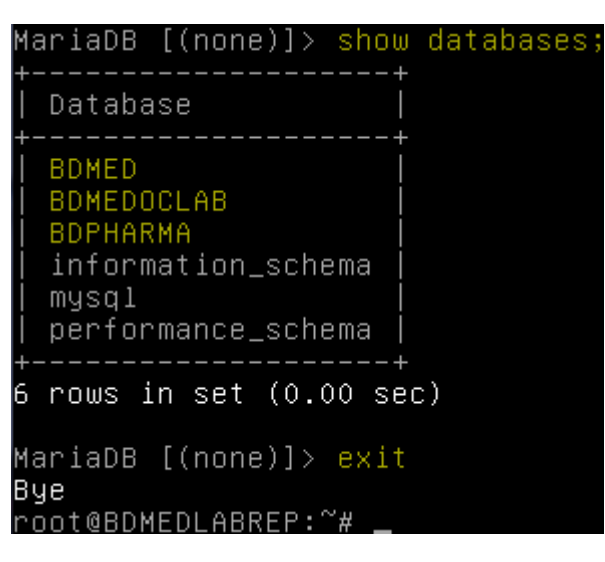

## VIII) Conclusion

En conclusion, nous pouvons dire que le serveur de réplication **MariaDB** (**Esclave**) est fonctionnel car celui-ci a copié et récupéré toutes les données (BDD) du serveur **MariaDB Maître**.